## Créer des groupes d'élèves dans l'ENT

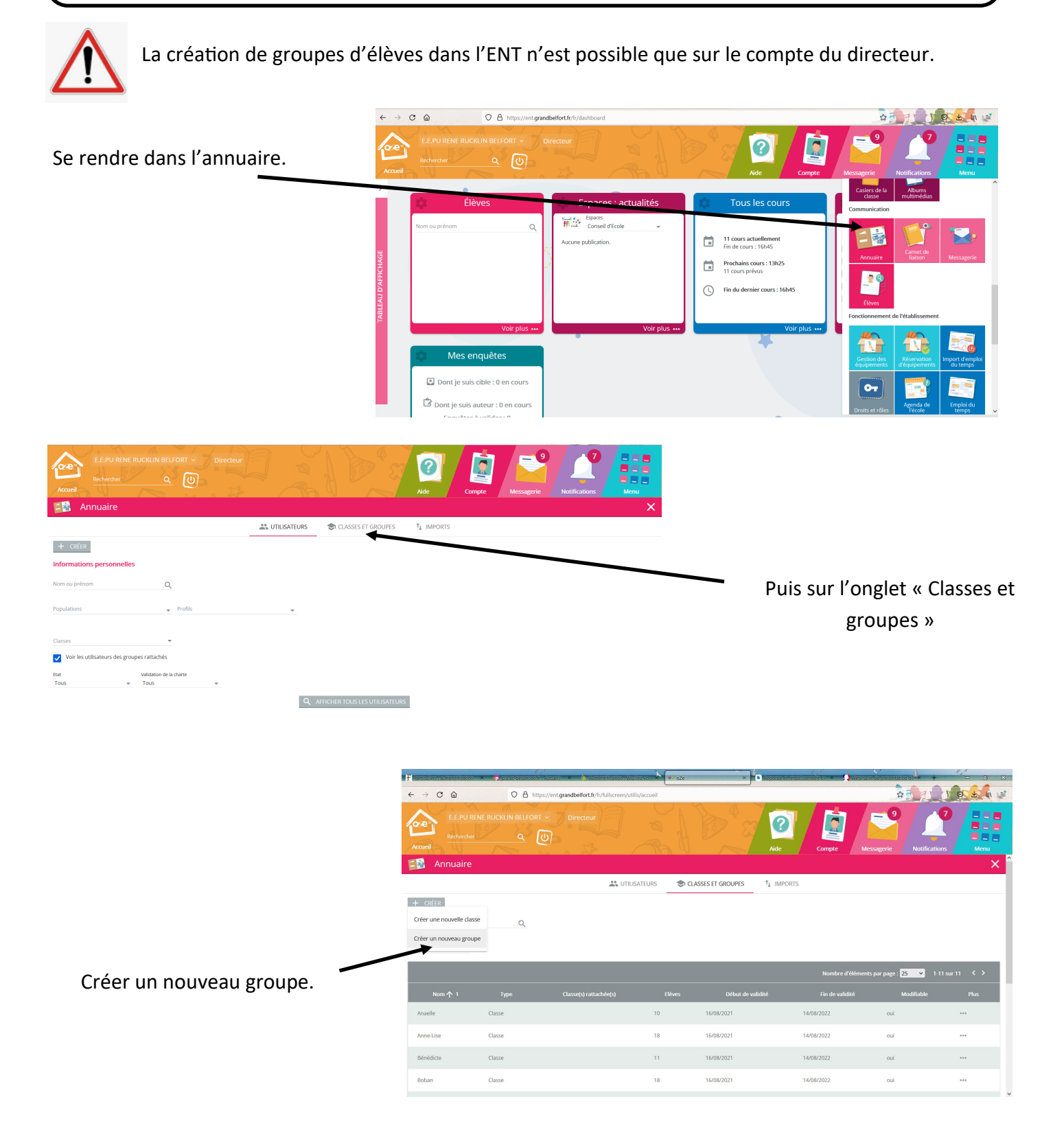

Nommer le gro ajouter des m

Il faut ajouter le membres du ainsi que les en concern

| ajouter des membres.      | Accureil         E.E.PU RENE RUCKLIN BELFORT ~         Directeur           Accureil         CODE         CODE |       | Aide                                                | Compte Messagerie                 | Notifications     | Menu        |
|---------------------------|----------------------------------------------------------------------------------------------------|-------|-----------------------------------------------------|-----------------------------------|-------------------|-------------|
| l faut ajouter les élèves | Annuaire                                                                                                    |       |                                                     |                                   |                   | ×           |
| membres du groupe         | Annuaire  Classes et groupes  Nouveau groupe                                                                  |       |                                                     |                                   |                   |             |
|                           | Nom du groupe*                                                                                                |       |                                                     |                                   |                   |             |
| insi que les enseignants  | Dates de validité :<br>Jour                                                                                   |       |                                                     |                                   |                   |             |
| concernés.                | Jur : 16/08/2021                                                                                              |       |                                                     |                                   |                   |             |
|                           | Au* : 14/08/2022                                                                                              |       |                                                     |                                   |                   |             |
|                           | AJOUTER DES MEMBRES                                                                                           |       |                                                     |                                   | X ANNULER         | ✓ VALIDER   |
|                           | Elèves du groupe<br>Aucun elève dans ce groupe.                                                               | Ens   | eignants du groupe<br>un enseignant dans ce groupe. |                                   |                   |             |
| Sélectionner les          | E.E.PU RENE RUCKLIN BELFORT ~ Directeur<br>Accueil                                                            |       | Aide                                                | Compte Messagerie                 | Notifications     | Menu        |
| nersonnes                 | 🖆 Annuaire                                                                                                    |       |                                                     |                                   |                   | ×           |
| concornóos dans la        | Annuaire 🕨 Classes et groupes 🕨 Nouveau groupe 🕨 Membr                                                        | res   |                                                     |                                   |                   |             |
|                           | Profils 🖕 Élèves 🛞 Enseignants 🛞                                                                              |       |                                                     |                                   |                   |             |
| colonne de gauche.        | Disciplines 👻 Classes 👻                                                                                       |       |                                                     |                                   |                   |             |
| Utiliser les chevrons     |                                                                                                    |       | X N                                                 | OUVELLE RECHERCHE X ANN           | IULER 🗸 VALIDER I | A SÉLECTION |
| pour dérouler le noms     | Nom                                                                                                    |       | Nom Nom                                             |                                   |                   |             |
| des élèves ou des         | ☐ > Élèves                                                                                                    | · · · | [0900371P] E.E.PU RE                                | NE RUCKLIN BELFORT / BELFORT EMB  | ETT Hakim         |             |
| enseignants               | Enseignants                                                                                                   |       | [0900371P] E.E.PU RE                                | NE RUCKLIN BELFORT / BELFORT JAVE | . Aude            |             |
| enseignants.              |                                                                                                    |       | [0900371P] E.E.PU RE                                | NE RUCKLIN BELFORT / BELFORT MAR  | CONOT Julie       |             |

X ANNULER 🗸 VALIDER LA SÉLECTION

Puis basculer les noms dans la colonne de droite puis valider la sélection.

| $\leftarrow \rightarrow \mathbb{C}$ a https://ent.grandbelfort.fr/fr/fullscreen/cdt1d                                                                                                    |                                                                                                    |
|----------------------------------------------------------------------------------------------------|----------------------------------------------------------------------------------------------------|
| E.E.PU RENE RUCKLIN BELFORT     Enseignant       Accueit     Rechercher                                                                                                    | Compte Messagerie Notifications                                                                     |
| CRÉER     Anne-Lise     Anne-Lise     Utoriel groupe     Utoriel groupe     VENDREDI     SAMEDI     Seferrier     Sterrier     Ste | Vous pouvez le retrouve<br>dans le cahier de texte<br>MERCREDI<br>9 février 10 février par exemple. |
|                                                                                                    |                                                                                                    |